赵国卫 2008-10-15 发表

H3C 7500E R63xx系列版本做ISATAP隧道的典型配置 一、 组网需求: 如下图所示, IPv6网络和IPv4网络通过ISATAP交换机相连, 要求将IPv4网络中的IPv6 主机通过ISATAP隧道接入到IPv6网络。 二、 组网图: Vlan int100: Vlan int101: 2.1.1.8/8 3001::1/64 IPv4 networl IPv6 network ISATAP Tunnel 0 ISATAP host IPv6 host Switch 2001::1/64 IPv4 :2.1.1.2/3 3001::1/64 IPv6: FE80::5EFE:02 01:0102 2001::5efe:2.1. 1.2 三、 配置步骤: (1) Switch的配置 #使能IPv6转发功能。 <Switch> system-view [Switch] ipv6 #配置各接口地址。 [Switch] interface vlan-interface 100 [Switch-Vlan-interface100] ipv6 address 3001::1/64 [Switch-Vlan-interface100] quit [Switch] interface vlan-interface 101 [Switch-Vlan-interface101] ip address 2.1.1.1 255.0.0.0 [Switch-Vlan-interface101] quit # 配置业务环回组。需要注意的是,将端口加入到业务环回组时,需要在端口上关闭S TP功能。 [Switch] service-loopback group 1 type tunnel [Switch] interface GigabitEthernet 2/0/1 [Switch-GigabitEthernet2/0/1] stp disable [Switch-GigabitEthernet2/0/1] port service-loopback group 1 [Switch-GigabitEthernet2/0/1] quit # 配置ISATAP隧道。 [Switch] interface tunnel 2/0/0 [Switch-Tunnel2/0/0] ipv6 address 2001::1/64 eui-64 [Switch-Tunnel2/0/0] source vlan-interface 101 [Switch-Tunnel2/0/0] tunnel-protocol ipv6-ipv4 isatap #在Tunnel接口视图下配置隧道引用业务环回组1。 [Switch-Tunnel2/0/0] service-loopback-group 1 # 取消对RA消息发布的抑制,使主机可以通过交换机发布的RA消息获取地址前缀等信 息。 [Switch-Tunnel2/0/0] undo ipv6 nd ra halt [Switch-Tunnel2/0/0] guit # 配置到ISATAP主机的静态路由。 [Switch] ipv6 route-static 2001:: 16 tunnel 2/0/0 (2) 配置ISATAP主机 ISATAP主机上的具体配置与主机的操作系统有关,下面仅以Windows XP操作系统为 例进行说明。 # 在Windows XP上, ISATAP接口通常为接口2, 只要在该接口上配置ISATAP交换机 的IPv4地址即可完成主机侧的配置。 先看看这个ISATAP接口的信息: C:\>ipv6 if 2 Interface 2: Automatic Tunneling Pseudo-Interface Guid {48FCE3FC-EC30-E50E-F1A7-71172AEEE3AE}

does not use Neighbor Discovery does not use Router Discovery routing preference 1 EUI-64 embedded IPv4 address: 0.0.0.0 router link-layer address: 0.0.0.0 preferred link-local fe80::5efe:2.1.1.2, life infinite link MTU 1280 (true link MTU 65515) current hop limit 128 reachable time 42500ms (base 30000ms) retransmission interval 1000ms DAD transmits 0 default site prefix length 48 # 它自动生成了一个ISATAP格式的link-local地址 (fe80::5efe:2.1.1.2)。我们需要设 置这个接口上的ISATAP交换机的IPv4地址: C:\>ipv6 rlu 2 2.1.1.1 # 只需要这么一个命令,这就完成了主机的配置,我们再来看看这个ISATAP接口的信 息: C:\>ipv6 if 2 Interface 2: Automatic Tunneling Pseudo-Interface Guid {48FCE3FC-EC30-E50E-F1A7-71172AEEE3AE} does not use Neighbor Discovery uses Router Discovery routing preference 1 EUI-64 embedded IPv4 address: 2.1.1.2 router link-layer address: 2.1.1.1 preferred global 2001::5efe:2.1.1.2, life 29d23h59m46s/6d23h59m46s (public) preferred link-local fe80::5efe:2.1.1.2, life infinite link MTU 1500 (true link MTU 65515) current hop limit 255 reachable time 42500ms (base 30000ms) retransmission interval 1000ms DAD transmits 0 default site prefix length 48 # 对比前后的区别,我们可以看到主机获取了2001::/64的前缀,自动生成地址2001::5 efe:2.1.1.2, 同时还会发现这么一行"uses Router Discovery"表明主机启用了路由器发 现,这时ping一下交换机上隧道接口的IPv6地址,可以ping通,这时候表明ISATAP隧 道已经成功建立。 C:\>ping 2001::5efe:2.1.1.1 Pinging 2001::5efe:2.1.1.1 with 32 bytes of data: Reply from 2001::5efe:2.1.1.1: time=1ms Reply from 2001::5efe:2.1.1.1: time=1ms Reply from 2001::5efe:2.1.1.1: time=1ms Reply from 2001::5efe:2.1.1.1: time=1ms Ping statistics for 2001::5efe:2.1.1.1: Packets: Sent = 4, Received = 4, Lost = 0 (0% loss), Approximate round trip times in milli-seconds: Minimum = 1ms, Maximum = 1ms, Average = 1ms (3) 验证配置结果 完成以上配置之后, ISATAP主机就可访问IPv6网络中的主机。 四、 配置关键点: (1) 注意使能IPv6转发功能。 (2) 需要配置一个业务环回组,并且端口加入业务环回组时,需要在端口上关闭STP 功能。